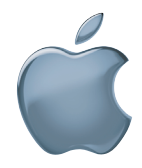

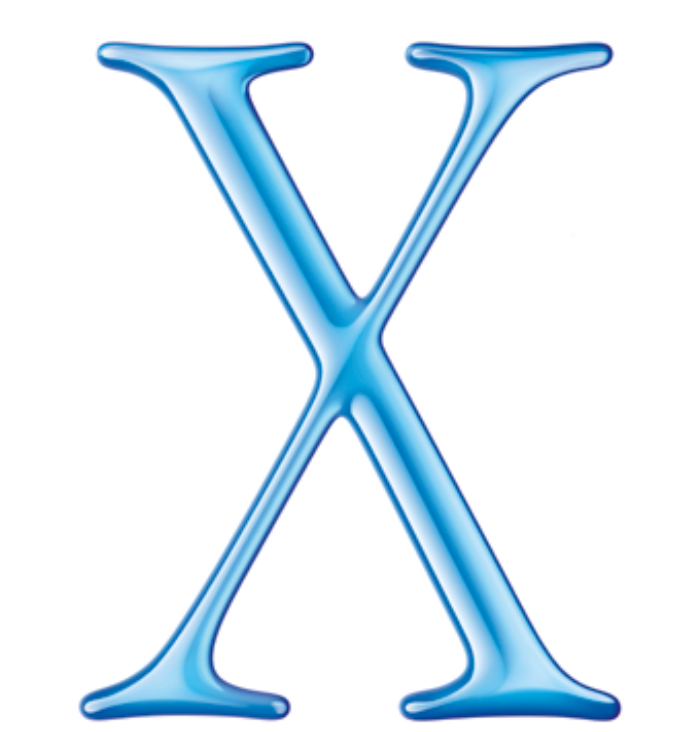

# Einführung zu Mac OS X

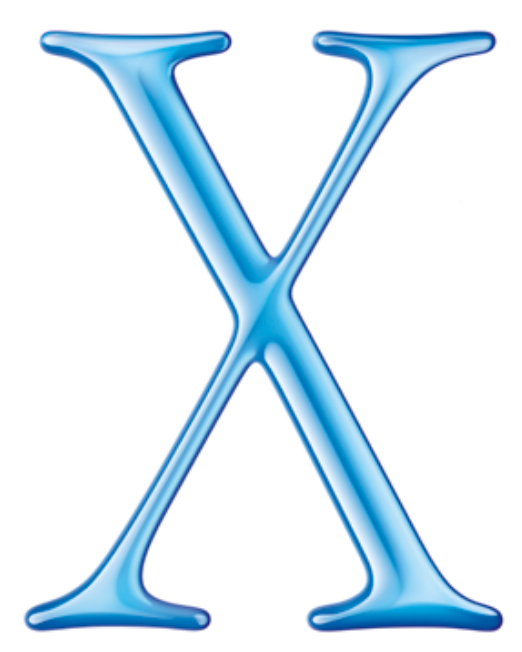

Willkommen bei Mac OS X, dem innovativsten und intuitivsten Betriebssystem von Apple. Die Informationen in diesem Handbuch bieten Ihnen eine Einführung in Mac OS X. Installieren Sie die Software und überzeugen Sie sich selbst, wie einfach und benutzerfreundlich sie ist.

- 2 Installieren von Mac OS X
- 4 Aqua
- 6 Das Dock
- 8 Der Finder
- 10 Individuelle Anpassung
- 12 Programme
- 14 Classic
- 16 Benutzer
- 18 Systemeinstellungen
- 20 Verbindungsaufbau
- 22 iTools
- 24 Das Programm "Mail"
- 26 Drucken
- 28 Fehlerbeseitigung

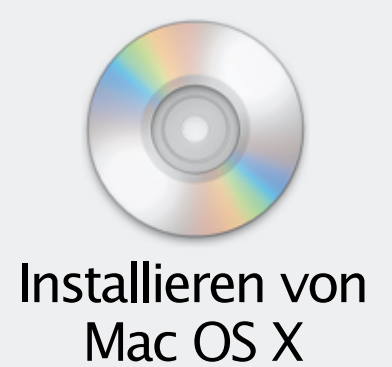

## Schritt 1: Aktualisieren Sie auf Mac OS 9.1 mit der Mac OS X CD.

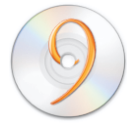

Wenn Mac OS 9.1 bereits auf Ihrem Computer installiert ist, können Sie diesen Schritt auslassen.

## Schritt 2: Ermitteln Sie die Informationen für die Konfiguration.

Zur Verwendung Ihres aktuellen iTools Accounts benötigen Sie Ihren Mitgliedsnamen und Ihr Kennwort. Ihre aktuellen Netzwerkeinstellungen finden Sie in diesen Mac OS 9.1 Kontrollfeldern:

| Einstellungen        | In Mac OS 9                                |
|----------------------|--------------------------------------------|
| TCP/IP               | Kontrollfeld "TCP/IP"                      |
| Internet und E-Mail  | Kontrollfeld "Internet"                    |
| Wählverbindung (PPP) | Kontrollfelder "Remote Access" und "Modem" |

Können Sie diese Informationen nicht finden, sehen Sie in Ihren E-Mail-Programmen oder Web-Browsern nach. Wenden Sie sich an Ihren Internet-Anbieter oder Systemadministrator, wenn Sie die benötigten Informationen nicht selbst finden können.

## Schritt 3: Enscheiden Sie, wo Sie Mac OS X installieren wollen.

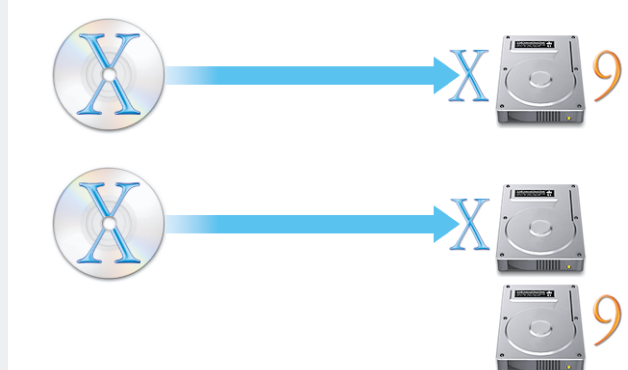

#### Auf demselben Volume

Installieren Sie Mac OS X auf demselben Volume bzw. auf derselben Partition wie Mac OS 9.

▲ Formatieren Sie das Volume nicht.

#### **Oder einem anderen Volume**

Installieren Sie Mac OS X auf einem anderen Volume bzw. auf einer anderen Partition als Mac OS 9.

## Schritt 4: Legen Sie die Mac OS X CD ein und starten Sie das Mac OS X Installationsprogramm durch Doppelklicken.

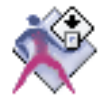

## Schritt 5: Konfigurieren und registrieren Sie Mac OS X.

Bei der Konfiguration von Mac OS X erstellen Sie einen Benutzer-Account. Dieser Benutzer ist ein "Administrator". Als Administrator können Sie weitere Benutzer-Accounts hinzufügen, Mac OS X für mehrere Benutzer konfigurieren und bestimmte Systemeinstellungen ändern. Außerdem verfügen Sie über umfassendere Zugriffsmöglichkeiten auf den Computer als andere Benutzer.

Wenn Sie Mac OS X für mehrere Benutzer konfigurieren, müssen Sie einen Benutzernamen und ein Kennwort eingeben, um auf Mac OS X zugreifen zu können. Damit Sie Ihren Computer verwalten können, müssen Sie sich als der Benutzer *anmelden*, den Sie bei der Konfiguration von Mac OS X zuerst angelegt haben. Daher müssen Sie sich diesen Benutzernamen und das Kennwort genau merken.

| Lokalen Benutzer anlegen                                                                                                    |                        |
|----------------------------------------------------------------------------------------------------|------------------------|
| Mit Mac OS X hat jeder Benutzer dieses Computers einen Account mit<br>seinen eigenen Einstellungen und einen eigenen Ordner für Dokumente.<br>Legen Sie zurst Iltre eigenen Account Einstellungen fest. Später können<br>Sie weiten Groumet für undere Benutzer ihrendigungen |                        |
| Name:<br>Bespet: Andrea Maier<br>Kurzname:<br>Respet: Andrea Maier<br>Kurzname:<br>Respet: Andrea Maier<br>Kurzname:<br>Respet: Andrea Maier<br>Kurzname:<br>Respet: Andrea Maier<br>Kennworts:<br>Kennwort:<br>Kennwort:                                                     | We<br>kor<br>Na<br>der |
| Kennwort bestätigen:<br>Merkhilfe:<br>(optional)<br>Gebru Sie herr als Merkhilfe einen Hameis auf<br>ihr kennwort ein.<br>Zuruck Weiter                                                                                                    |                        |

/enn Sie Mac OS X für mehrere Benutzer onfiguriert haben, müssen Sie diesen amen und das Kennwort später exakt in er verwendeten Schreibweise eingeben.

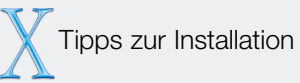

## Warum muss Mac OS 9.1 installiert sein?

Mac OS X unterstützt die Mac OS Classic-Umgebung, damit Sie Ihre Mac OS Programme weiterhin verwenden können. Wenn Sie ein Mac OS Programm öffnen, wird die Classic-Umgebung gestartet und die Mac OS 9.1 Systemsoftware verwendet.

#### **Vorbereitung für Installation**

Lesen Sie bitte unbedingt das "Bitte lesen"-Dokument "Vor der Installation" auf der Mac OS X CD. Wenn Sie Mac OS 9 verwenden, können Sie das Dokument mit dem Programm "Acrobat™ Reader" öffnen, das sich auf der CD befindet. Arbeiten Sie mit Mac OS X, können Sie das Dokument mit dem Programm "Vorschau" öffnen.

#### **Probleme?**

Treten Probleme auf, wenn Sie Mac OS X installieren, konfigurieren oder sich anmelden, beachten Sie die Informationen im Abschnitt "Fehlerbeseitigung" weiter hinten in diesem Handbuch. Auch wenn Sie bereits mit Mac OS X arbeiten, sind Informationen zur Installation von Mac OS X verfügbar.

#### **Erneutes Starten von Mac OS 9**

Im Abschnitt "Fehlerbeseitigung" erfahren Sie, wie Sie wieder mit Mac OS 9 starten, nachdem Sie den Computer mit Mac OS X gestartet haben.

#### Installieren der Entwickler-Software

Die CD "Developer Tools" enthält Software und Dokumentation zur Entwicklung von Programmen unter Mac OS X. Informationen zur Installation und Verwendung dieser Software finden Sie im Dokument "About Developer Tools" auf der CD. Installieren Sie diese Software nur, wenn Sie Programmierer sind und eigene Programme entwickeln wollen.

### **Weitere Informationen**

Weitere Informationen zu Mac OS X finden Sie auf der Mac OS X Web-Site unter:

http://www.apple.com/de/macosx http://www.apple.com/at/macosx http://www.apple.com/chde/macosx

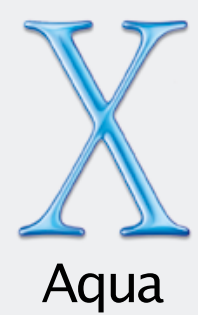

Dank der neuen Oberfläche "Aqua" ist die Verwendung Ihres Mac jetzt noch einfacher als je zuvor. Farbige, animierte 3D-Elemente ermöglichen ein intuitives Arbeiten, und der Finder und das Dock bieten einen einfachen und schnellen Zugriff auf Ihren Computer und das Netzwerk.

Mithilfe des Menüs "Apple" können Sie Einstellungen ändern, Mac OS X Software laden, zuletzt benutzte Objekte öffnen und den Computer neu starten oder ausschalten. Im Finder werden Dokumentsymbole unterschiedlich dargestellt, unter anderem als große, detailreiche Symbole mit einer Vorschau des Dokumentinhalts.

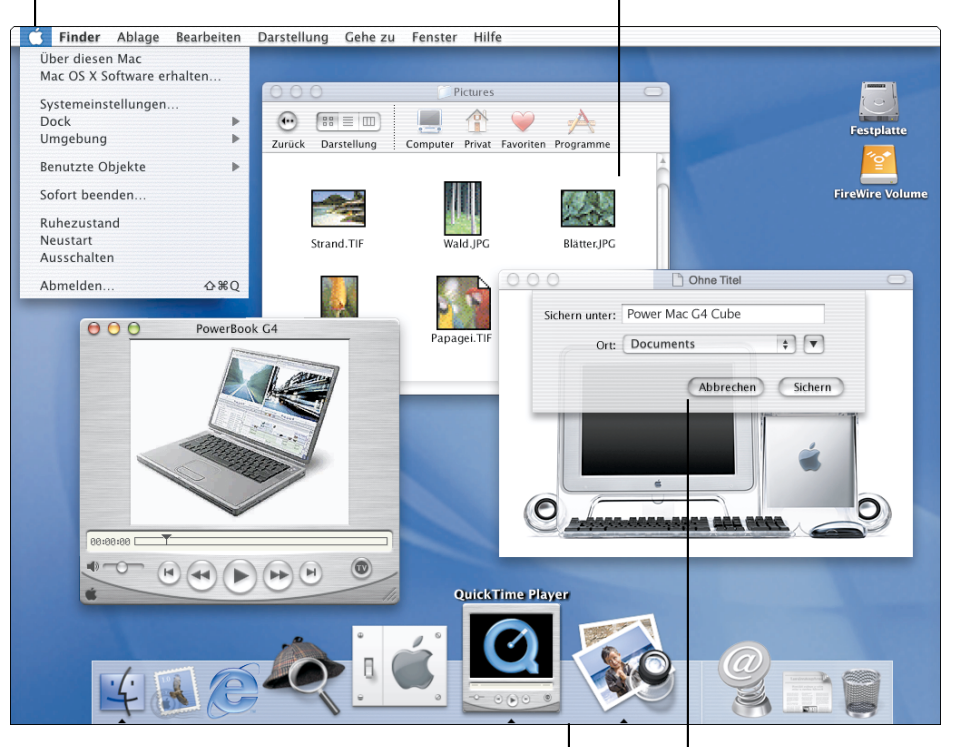

Über das Dock können Sie schnell auf Volumes, Ordner, Programme, Dokumente, verkleinerte Fenster, QuickTime Filme, digitale Fotos, Links zu Web-Sites und auf viele andere Objekte zugreifen. Die über einem Fenster eingeblendeten "Blätter" zum Sichern und Drucken machen das Erledigen dieser Aufgaben noch einfacher.

## **Finder Fenster**

Wenn Sie Mac OS X zum ersten Mal starten, wird im Finder Fenster Ihr "privater" Ordner angezeigt. Dieser Ordner ist Ihre persönliche Arbeitsumgebung auf Ihrem Computer, in der Ihre Dokumente, Programme, Zeichensätze und andere Software abgelegt werden.

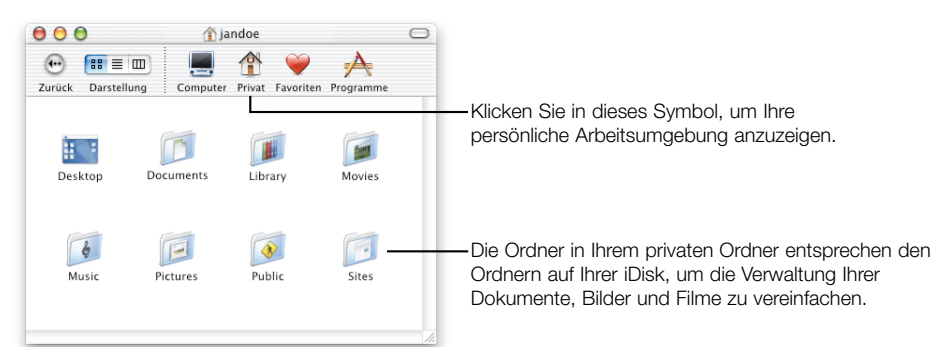

Wenn Sie mehrere Benutzer eingerichtet haben, besitzt jeder Benutzer einen privaten Ordner, in dem er seine Dokumente sichern kann.

## Tasten

Die farbigen, animierten Tasten zeigen an, welche Aktionen ausgeführt werden können.

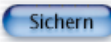

Wenn eine Taste pulsiert, können Sie auch die Eingabetaste oder den Zeilenschalter drücken, statt zu klicken.

Hier die Funktion der drei Tasten für die Fenstersteuerung:

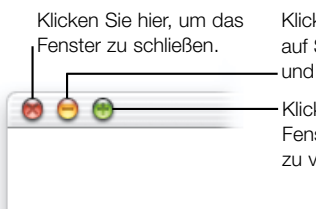

Klicken Sie hier, um das Fenster auf Symbolgröße zu verkleinern und im Dock zu platzieren.

Klicken Sie hier, um das Fenster zu vergrößern oder zu verkleinern. Für den erfahrenen Mac OS Benutzer

## **Funktion des privaten Ordners**

Ihr privater Ordner ist ein sicherer Speicherplatz für Ihre Dokumente, wenn Ihr Computer mit einem Netzwerk verbunden ist oder wenn Sie mehrere Benutzer eingerichtet haben.

## Ändern der Einstellungen des Computers

Statt in den Kontrollfeldern ändern Sie die Einstellungen für Ihren Computer jetzt, indem Sie "Systemeinstellungen" aus dem Menü "Apple" wählen.

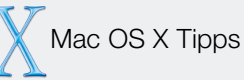

## Verwenden der Online-Hilfefunktion

Im vorliegenden Handbuch finden Sie Fragen wie die unten dargestellte. Antworten auf diese Fragen können Sie anzeigen, indem Sie "Mac Hilfe" aus dem Menü "Hilfe" auswählen, die Frage eingeben, in "Suchen" und dann in die Antwort klicken.

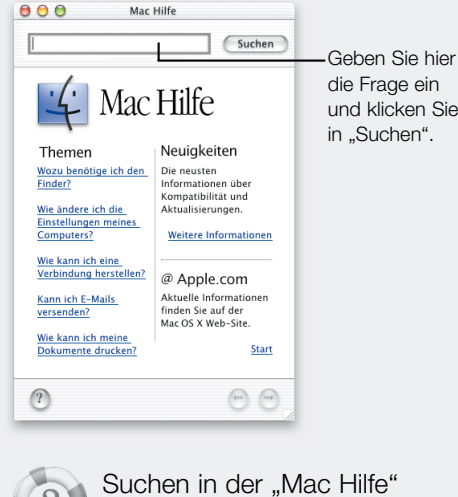

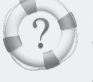

Suchen in der "Mac Hil Wie verwende ich die "Mac Hilfe"?

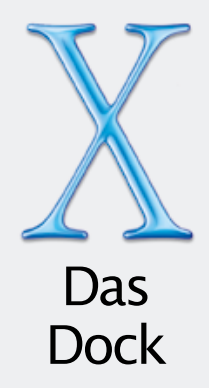

Das Dock vereinfacht das Öffnen von Programmen, Dokumenten und anderen häufig verwendeten Objekten. Klicken Sie im Dock in das Symbol eines Objekts, um es zu öffnen oder zu aktivieren. Bewegen Sie den Mauszeiger auf ein Symbol und drücken Sie die Maustaste, um ein Einblendmenü zu öffnen.

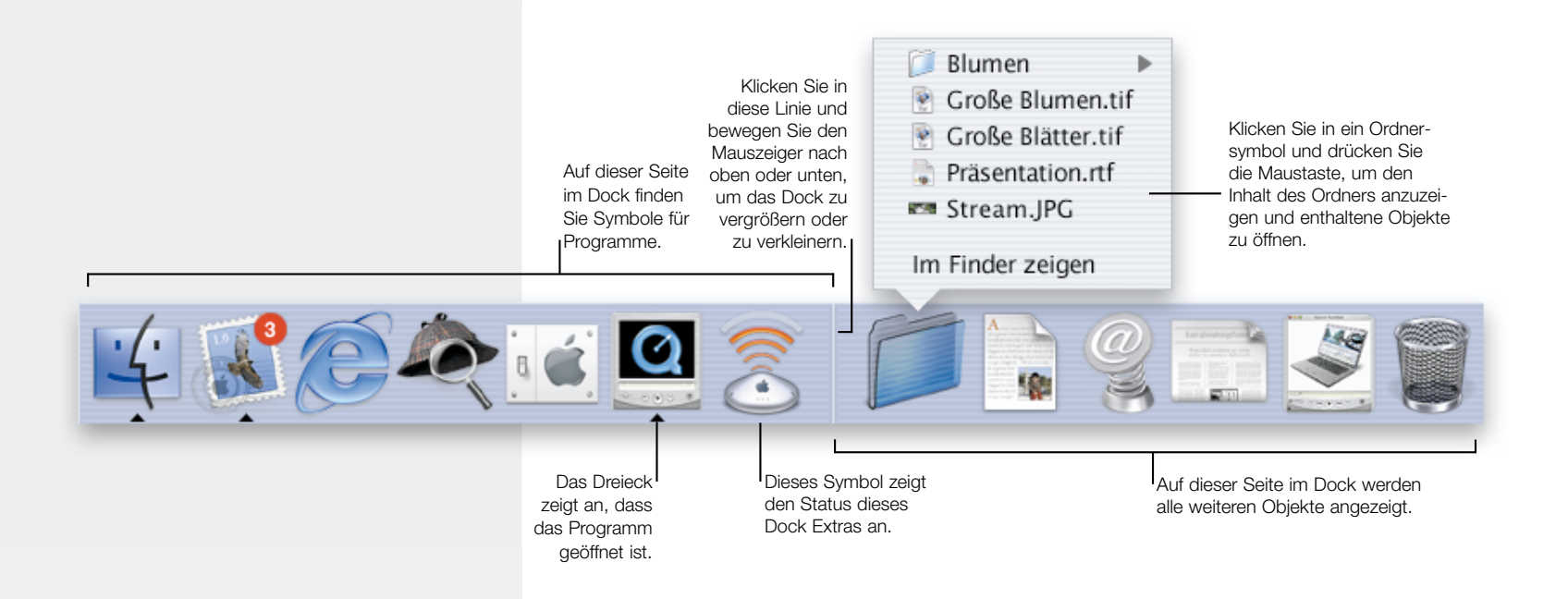

## Welche Objekte befinden sich im Dock?

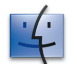

## Finder

Klicken Sie in dieses Symbol, um ein Finder Fenster und die Finder Menüs anzuzeigen.

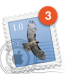

## Mail

Ein Programm, das im Dock installiert ist. Die Zahl gibt an, wie viele E-Mails noch nicht gelesen wurden.

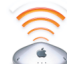

## **Dock Extra**

Klicken Sie in dieses Symbol und drücken Sie die Maustaste, um Einstellungen zu ändern.

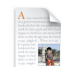

## Dokument

Ein im Dock hinzugefügtes Dokument. Klicken Sie hinein, um es zu öffnen.

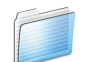

## Ordner

Durch Klicken und Drücken der Maustaste können Sie den Ordnerinhalt anzeigen und Objekte auswählen und öffnen.

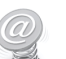

## Web-Site

Eine Web-Site, die im Dock hinzugefügt wurde. Durch Klicken wird die Web-Site in Ihrem Browser geöffnet.

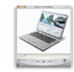

## Auf Symbolgröße verkleinertes Fenster

Sie können jedes Fenster auf Symbolgröße verkleinert im Dock platzieren. Durch Klicken in das Symbol wird das Fenster geöffnet.

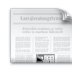

## Aktuelle Informationen

Klicken Sie in dieses Symbol, um aktuelle Informationen über Mac OS X anzuzeigen.

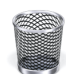

## Papierkorb

Bewegen Sie Dateien auf den Papierkorb, um sie zu löschen.

Für den erfahrenen Mac OS Benutzer

## Welche Funktion hat das Dock?

Statt im Menü "Apple" legen Sie häufig benötigte Objekte jetzt im Dock ab. Die Objekte im Dock werden durch Klicken aktiviert. Der Programmumschalter wird nicht mehr verwendet.

## Öffnen eines Dokuments

Bewegen Sie das Dokumentsymbol auf das Programmsymbol im Dock.

## Auswerfen von Speichermedien

Bewegen Sie das Symbol des Volumes auf den Papierkorb, um das Speichermedium auszuwerfen.

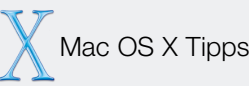

## Hinzufügen von Symbolen im Dock

Bewegen Sie dazu das Symbol des Objekts in das Dock. Zum Entfernen bewegen Sie es wieder aus dem Dock heraus. (Das Objekt ändert sich hierdurch nicht.)

## Hinzufügen von Volumesymbolen im Dock

Bewegen Sie das Volumesymbol in das Dock, klicken Sie in das Symbol und drücken Sie die Maustaste, um den Inhalt anzuzeigen. Wählen Sie Objekte aus dem Einblendmenü, um sie zu öffnen.

## Ändern der Funktionsweise des Dock

Wählen Sie hierzu "Dock" aus dem Menü "Apple" und dann "Dock Einstellungen".

## Wechseln zwischen Programmen

Drücken Sie die Befehlstaste und dann die Tabulatortaste, um das Programm auszuwählen, das Sie verwenden wollen. Lassen Sie beide Tasten los, um das Progamm zu aktivieren.

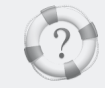

Suchen in der "Mac Hilfe" Wie verwende ich das Dock?

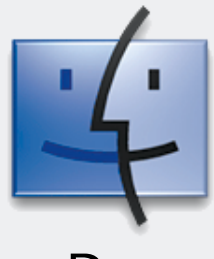

Der Finder Der Finder ist Ihr Zugang zu Ihrem Computer und Ihrem Netzwerk. Im Finder können Sie auf Volumes zugreifen, die Verbindung zu Servern herstellen und Ihre Dokumente öffnen.

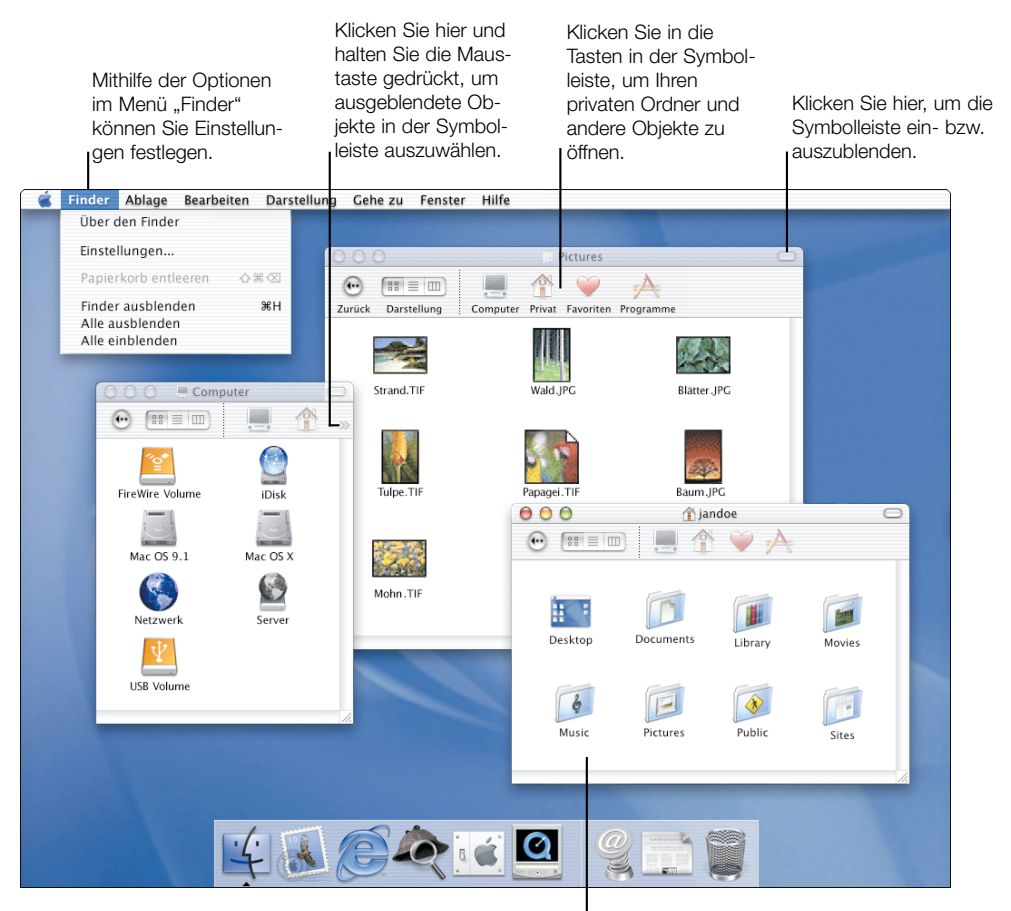

Ihr privater Ordner enthält Ihre Dokumente. Aktivieren Sie File Sharing, damit andere Benutzer auf Ihren privaten Ordner zugreifen können.

## Struktur Ihres Mac OS X Volumes

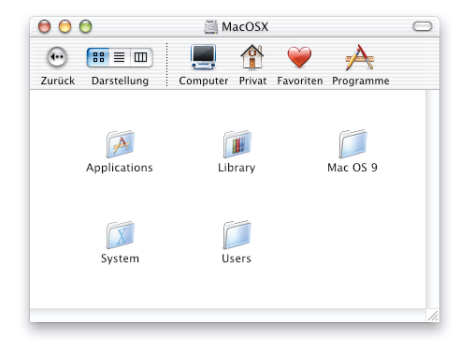

Der Ordner "Applications" enthält die Mac OS X Programme. die allen Benutzern Ihres Computers zur Verfügung stehen. Der Ordner "Utilities" im Ordner "Applications" enthält die Dienstprogramme.

Der Ordner "Library" enthält Zeichensätze, Plug-ins, Internet-Suchdienste und andere Objekte, die allen Benutzern Ihres Computers zur Verfügung stehen.

Im Ordner "Users" befindet sich Ihr privater Ordner.

Der Ordner "System" enthält die Mac OS X Software. Diesen Ordner können Sie nicht verändern.

Wenn Sie Mac OS X auf demselben Volume wie Mac OS 9 installieren, wird auch der Ordner "Applications (Mac OS 9)" und der Systemordner von Mac OS 9 angezeigt.

Wenn Sie Mac OS X für mehrere Benutzer konfiguriert haben, müssen Sie sich als Administrator (der Benutzer, den Sie bei der Konfiguration von Mac OS X zuerst erstellt haben) anmelden, um Objekte in den Ordnern "Applications" und "Library" hinzufügen zu können.

## **Darstellungsoptionen für Finder Fenster**

Sie können den Inhalt von Finder Fenstern in Symbol-, Listen- oder Spaltendarstellung anzeigen. Die Spaltendarstellung ermöglicht ein schnelles Auffinden der gewünschten Objekte.

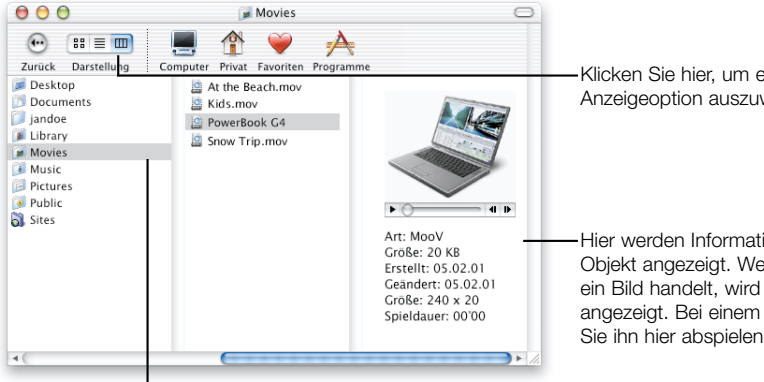

Klicken Sie in einen Ordner. um seinen Inhalt anzuzeigen.

Klicken Sie hier, um eine andere Anzeigeoption auszuwählen.

Hier werden Informationen über das Objekt angezeigt. Wenn es sich um ein Bild handelt, wird eine Vorschau angezeigt. Bei einem Film können Sie ihn hier abspielen.

Für den erfahrenen Mac OS Benutzer

#### Verwenden des Ordners "Library"

In diesem Ordner legen Sie Zeichensätze. Internet-Plug-ins und andere Objekte ab. Objekte, die für alle Benutzer verfügbar sein sollen, werden im Hauptordner "Librarv" abgelegt. Objekte für Ihre persönliche Verwendung legen Sie im Ordner "Librarv" in Ihrem privaten Ordner ab. In diesem Ordner werden auch Ihre Einstellungen gesichert.

## Öffnen der zuletzt benutzten Obiekte

Wählen Sie "Benutzte Obiekte" aus dem Menü "Apple", um zuletzt benutzte Programme und Dokumente zu öffnen. Zuletzt benutzte Ordner öffnen Sie über das Menü "Gehe zu". Zuletzt benutzte Obiekte können auch über das Einblendmenü in den Fenstern "Öffnen", "Sichern" und "Mit Server verbinden" geöffnet werden.

## Öffnen von Ordnern

Wenn Sie in der Symbolleiste einen Ordner durch Doppelklicken öffnen, wird dieser im selben Fenster angezeigt. Wenn Sie die Befehlstaste drücken oder wenn die Symbolleiste ausgeblendet ist, wird ein separates Fenster geöffnet.

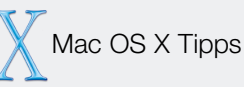

## Öffnen eines weiteren Finder Fensters

Wählen Sie "Neues Fenster" aus dem Menü "Ablage", um ein weiteres Finder Fenster zu öffnen.

#### Suchen nach Informationen

Zur Suche nach Informationen wählen Sie "Finden" aus dem Menü "Ablage", um Sherlock zu öffnen.

#### Verwenden von Favoriten

Sie fügen ein Objekt im Ordner "Favorites" hinzu, indem Sie das Objekt und dann "Zu Favoriten hinzufügen" aus dem Menü "Ablage" auswählen.

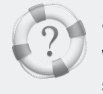

Suchen in der "Mac Hilfe" Wie ist meine Festplatte strukturiert?

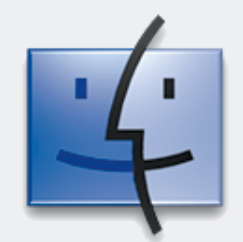

# Individuelle Anpassung

Mac OS X bietet zahlreiche Möglichkeiten, die Oberfläche und Funktionsweise individuell anzupassen. Im Folgenden wird beschrieben, wie Sie den Finder wunschgemäß anpassen können.

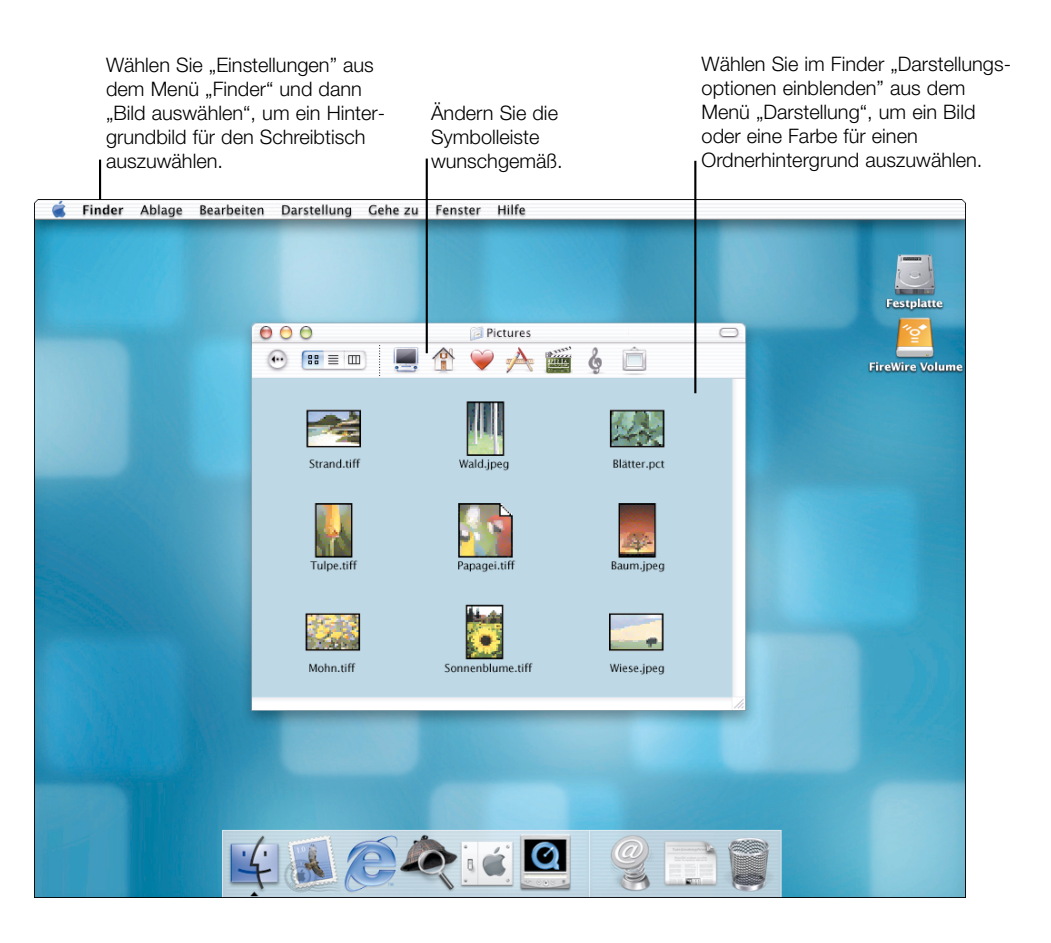

## Ändern der Symbolleiste in Finder Fenstern

Wählen Sie "Symbolleiste anpassen" aus dem Menü "Darstellung", um die Symbolleiste wunschgemäß anzupassen.

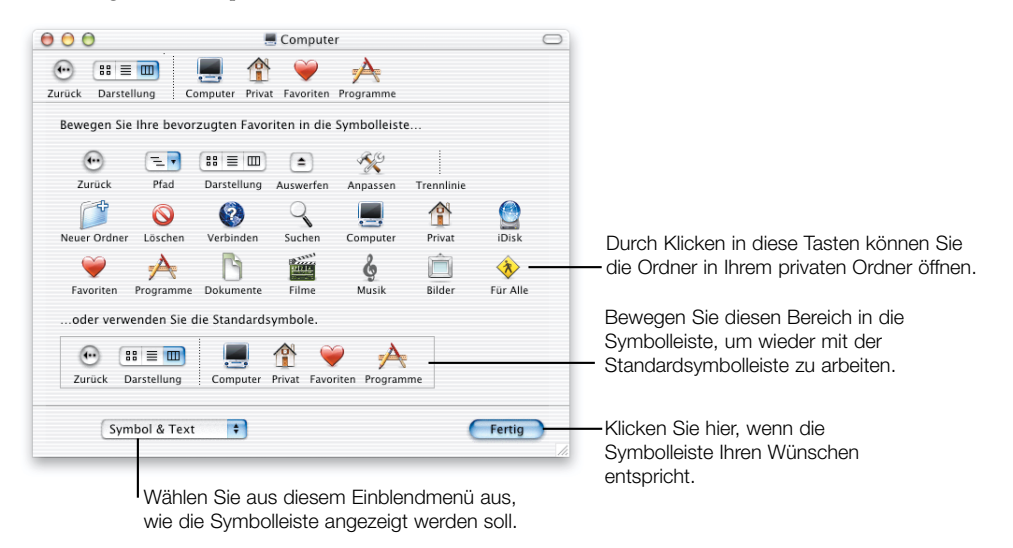

Zum Ändern der Symbolleiste stehen Ihnen unter anderem die folgenden Optionen zur Verfügung:

- Zum Hinzufügen eines Volumes, Servers oder Ordners in der Symbolleiste bewegen Sie das Symbol des Objekts vom Finder Fenster oder Schreibtisch in die Symbolleiste.
- Bewegen Sie die Objekte in der Symbolleiste an die gewünschte Position.
- Zum Entfernen eines Symbols drücken Sie die Befehlstaste und bewegen es aus der Symbolleiste heraus.

Für den erfahrenen Mac OS Benutzer

## Funktion der Finder Symbolleiste

Bewegen Sie die Symbole für Ordner, Server und Volumes, die Sie häufig benötigen, in die Finder Symbolleiste.

#### Ändern der Darstellungsoptionen

Öffnen Sie die Systemeinstellung "Allgemein", um die von Mac OS X verwendeten Farben oder die Hervorhebungsfarbe zu ändern.

## Ändern der Symbolgröße

Öffnen Sie das Fenster mit den Darstellungsoptionen und bewegen Sie den Regler, um die Größe der Symbole in der Symboldarstellung zu ändern.

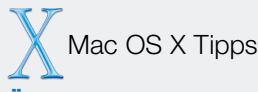

#### Ändern der globalen Darstellungsoptionen

Standardmäßig werden in Finder Fenstern allgemeine Darstellungsoptionen verwendet. Wählen Sie "Darstellungsoptionen einblenden" und klicken Sie in "Global", um sie zu ändern.

#### Ändern der Fensterdarstellung

Sollen nicht die allgemeinen Darstellungsoptionen verwendet werden, wählen Sie "Darstellungsoptionen einblenden", klicken Sie in "Fenster" deaktivieren Sie die Option "Globale Darstellungsoptionen".

#### Anzeigen der Ordnerhierarchie

Fügen Sie das Einblendmenü "Pfad" in der Symbolleiste hinzu, um die Ordner anzuzeigen, in denen der aktuelle Ordner verschachtelt ist. Alternativ können Sie die Befehlstaste drücken und in der Titelleiste des Fensters in den Ordnernamen klicken.

#### **Anzeigen des Status eines Ordners**

Wählen Sie "Statusleiste einblenden" aus dem Menü "Darstellung", um die Anzahl der in einem Ordner enthaltenen Objekte und Ihre Zugriffsrechte zum Ändern des Ordners anzuzeigen.

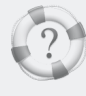

Suchen in der "Mac Hilfe" Wie verwende ich Finder Fenster?

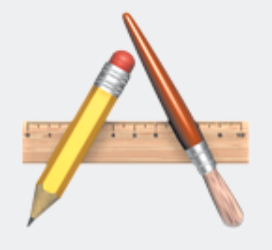

# Programme

Zum Lieferumfang von Mac OS X gehören einige speziell entwickelte

Programme, die Sie vermutlich besonders häufig verwenden werden.

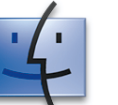

## Finder

Öffnen Sie Programme und Dokumente, stellen Sie eine Verbindung zu Servern her und greifen Sie auf Volumes und Server zu.

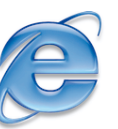

## **Microsoft Internet Explorer 5.1 Preview**

Verwenden Sie den Microsoft Internet Explorer, um im Web zu arbeiten.

## Mail

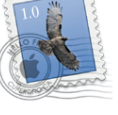

Senden und empfangen Sie E-Mails, die auch Bilder und Filme enthalten. Konfigurieren Sie das Programm so, dass Sie Ihre E-Mails automatisch von Ihrem Mac.com-Account erhalten.

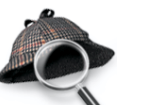

## Sherlock

Finden Sie die gesuchten Informationen auf Volumes, im Netzwerk oder im Internet.

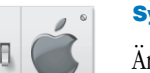

## Systemeinstellungen

Ändern Sie die Einstellungen für Ihren Computer, etwa für die Arbeit im Internet.

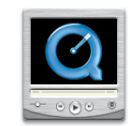

## **QuickTime Player**

Spielen Sie Filme ab, zeigen Sie Bilder an, hören Sie Musik und genießen Sie QuickTime TV Filme.

## Weitere Programme

Hier ist eine Auswahl weiterer Programme in den Ordnern "Applications" und "Utilities".

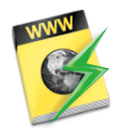

## Internet-Verbindung

Verwenden Sie dieses Programm, um die Internet-Verbindung via Modem oder AirPort herzustellen.

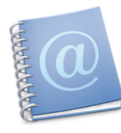

## Adressbuch

Speichern Sie alle E-Mail-Adressen und andere Informationen über Personen an einem zentralen Ort.

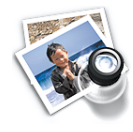

## Vorschau

Öffnen Sie PDF- und Grafikdateien, zeigen Sie eine Vorschau von Dokumenten vor dem Drucken an und sichern Sie diese im PDF-Format.

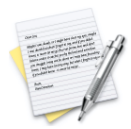

## TextEdit

Erstellen Sie Dokumente mit formatiertem Text und Bildern.

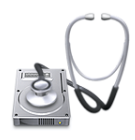

## Festplatten-Dienstprogramm

Löschen, reparieren, formatieren und partitionieren Sie Ihre Volumes.

## Für Mac OS X konzipiert

Achten Sie auf dieses Symbol, um sicher zu sein, nur speziell für Mac OS X entwickelte Software zu erwerben.

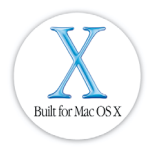

Für den erfahrenen Mac OS Benutzer

## Verwenden des Ordners "Applications"

Programme im Ordner "Applications" sind für alle Benutzer Ihres Computers verfügbar. Legen Sie Programme für Ihre persönliche Verwendung in Ihrem privaten Ordner ab.

## Installieren von Programmen

Haben Sie mehrere Benutzer erstellt, müssen Sie sich als Administrator anmelden, um Software in den Ordnern "Applications" und "Library" installieren zu können. Der erste bei der Konfiguration von Mac OS X erstellte Benutzer ist ein Administrator.

## **Die Programmenüs**

Jedes Programm verfügt über ein eigenes, neben dem Menü "Apple" angezeigtes Menü, das Befehle wie "Einstellungen" und "Beenden" enthält.

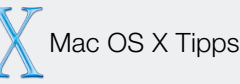

## **Aktualisieren Ihrer Software**

Zum Aktualisieren Ihrer Software öffnen Sie die Systemeinstellungen und klicken Sie in "Software-Aktualisierung".

## Der Ordner "Applications" auf der iDisk

Sehen Sie im Ordner "Applications" auf Ihrer iDisk nach, ob es neue Apple Programme, Aktualisierungen für vorhandene Programme und Demoversionen für Programme von Drittanbietern gibt.

## **Sofortiges Beenden eines Programms**

Wenn Sie ein Programm nicht wie gewohnt beenden können, wählen Sie "Sofort beenden" aus dem Menü "Apple". Sie können auch die Wahltaste drücken, im Dock in das Programmsymbol klicken und dann aus dem Einblendmenü "Sofort beenden" auswählen.

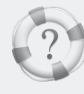

Suchen in der "Mac Hilfe" Wie verwende ich meine Programme?

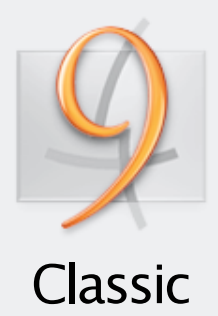

Mac OS X unterstützt die Classic-Umgebung, sodass Sie Ihre Mac OS 9 Programme weiterhin verwenden können. Sie öffnen ein Classic-Programm einfach durch Doppelklicken. Die Classic-Umgebung wird hierdurch automatisch gestartet.

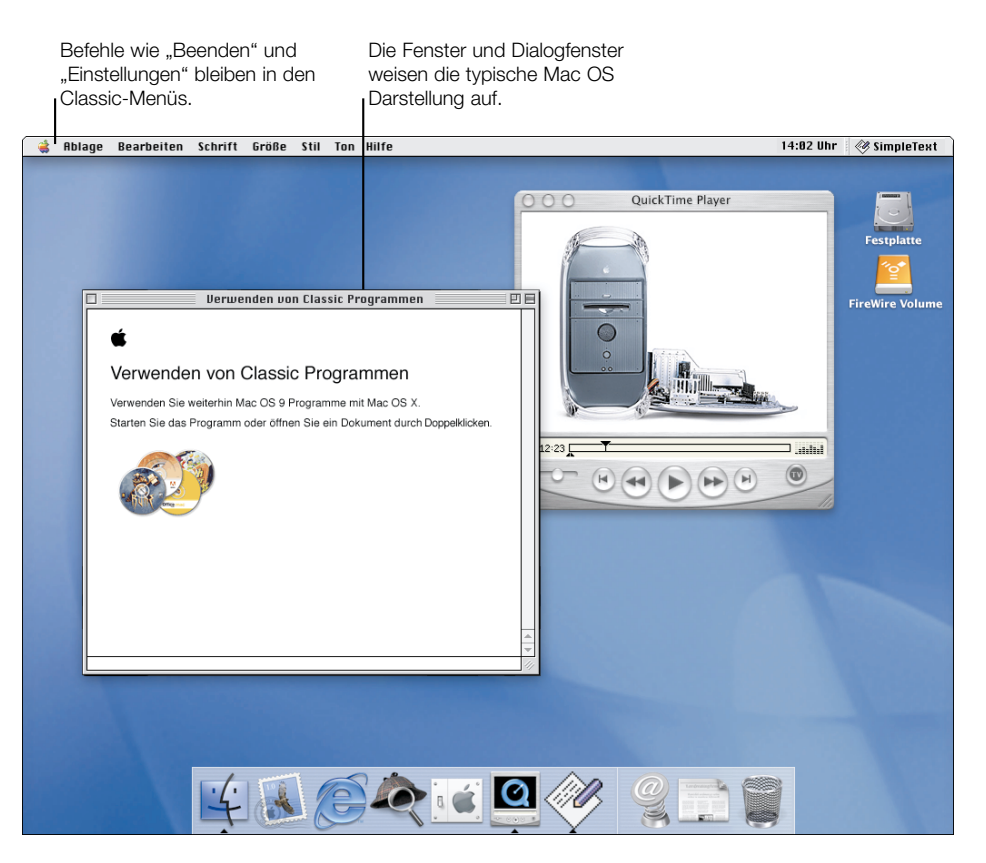

Beim Starten der Classic-Umgebung (was einige Zeit dauern kann) wird im Dock ein Classic-Symbol angezeigt. Das Symbol wird ausgeblendet, wenn der Startvorgang abgeschlossen ist.

## Starten von Classic-Programmen

Beim Starten der Classic-Umgebung wird die Mac OS 9.1 Systemsoftware verwendet. Ist Mac OS 9.1 auf mehreren Volumes installiert, wählen Sie in den Classic-Einstellungen das Volume aus, das verwendet werden soll. Sie können auch festlegen, dass die Classic-Umgebung beim Starten von Mac OS X automatisch gestartet wird.

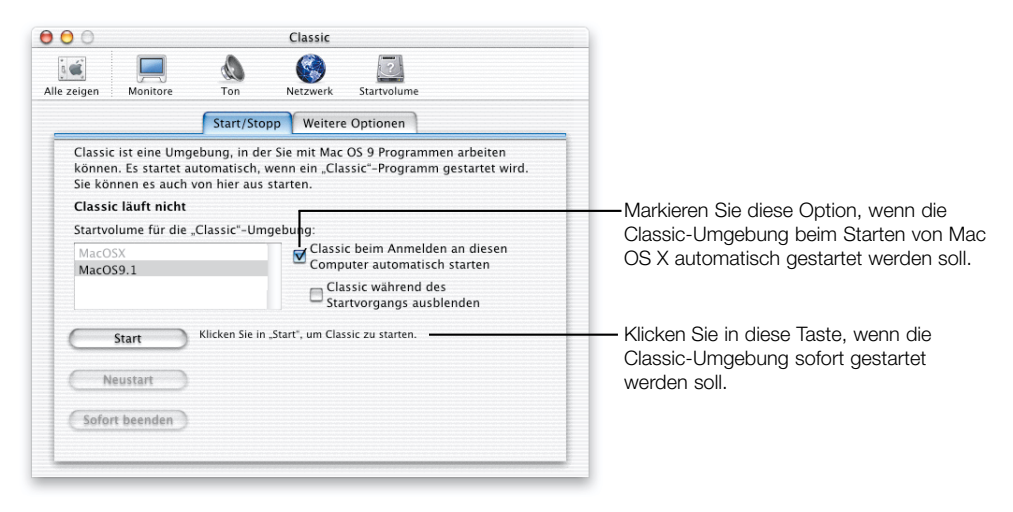

## Speicherort der Classic-Software und Dokumente

Wenn Sie Mac OS X auf demselben Volume oder derselben Partition wie Ihr Mac OS 9 System installiert haben, befinden sich Ihre Classic-Programme und Dokumente in denselben Ordnern, in denen sie vor der Installation von Mac OS X abgelegt waren.

9 Für den erfahrenen Mac OS Benutzer

## **Classic erfordert Mac OS 9.1**

Für die Arbeit in der Classic-Umgebung muss Mac OS 9.1 auf Ihrem Computer installiert sein. Verwenden Sie zur Aktualisierung die mit Mac OS X gelieferte Mac OS 9.1 CD.

#### Speicherzuteilung für Classic-Programme

Sie legen die Speicherzuteilung für ein Classic-Programm fest, indem Sie "Information einblenden" aus dem Menü "Ablage" und dann "Speicher" aus dem Einblendmenü "Zeige" wählen.

#### **Drucken von Classic-Programmen aus**

Zum Drucken von einem Classic-Programm aus wählen Sie die Drucker genau wie unter Mac OS 9 aus, etwa im Schreibtischprogramm "Auswahl".

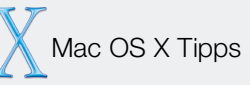

#### Sofortiges Beenden von Classic-Programmen

Wenn Sie ein Classic-Programm nicht wie gewohnt beenden können, wählen Sie "Sofort beenden" aus dem Menü "Apple". Wählen Sie dann das Programm aus und klicken Sie in "Sofort beenden".

#### Neustarten der Classic-Umgebung

Müssen Sie die Classic-Umgebung neu starten, öffnen Sie die Systemeinstellung "Classic" und klicken Sie in "Neustart". Vor dem Neustart können Sie die Änderungen an Ihren Dokumenten sichern.

#### Sofortiges Beenden der Classic-Umgebung

Gelegentlich müssen Sie die Classic-Umgebung sofort beenden. Öffnen Sie die Systemeinstellung "Classic" und klicken Sie in "Sofort beenden". Hierdurch werden allerdings auch die Classic-Programme beendet, ohne dass die Änderungen an Ihren Dokumenten gesichert werden.

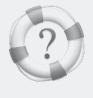

Suchen in der "Mac Hilfe"

Wie verwende ich Classic-Programme?

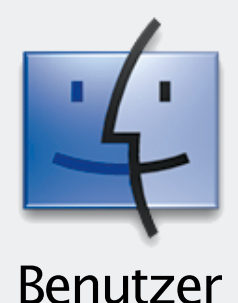

Mit Mac OS X können mehrere Benutzer den Computer verwenden, wobei ihre Dokumente und Software zuverlässig geschützt sind. Sie konfigurieren Ihren Computer für mehrere Benutzer, indem Sie Benutzer-Accounts hinzufügen, mit denen sich die Benutzer anmelden müssen.

Benutzer-Accounts fügen Sie im Bereich "Benutzer" in den Systemeinstellungen hinzu. Die Einstellungen für Finder, Dock, iTools, Mail und andere Funktionen werden für jeden Benutzer im privaten Ordner des jeweiligen Benutzers abgelegt. Auf diese Weise können die Benutzer Mac OS X individuell anpassen.

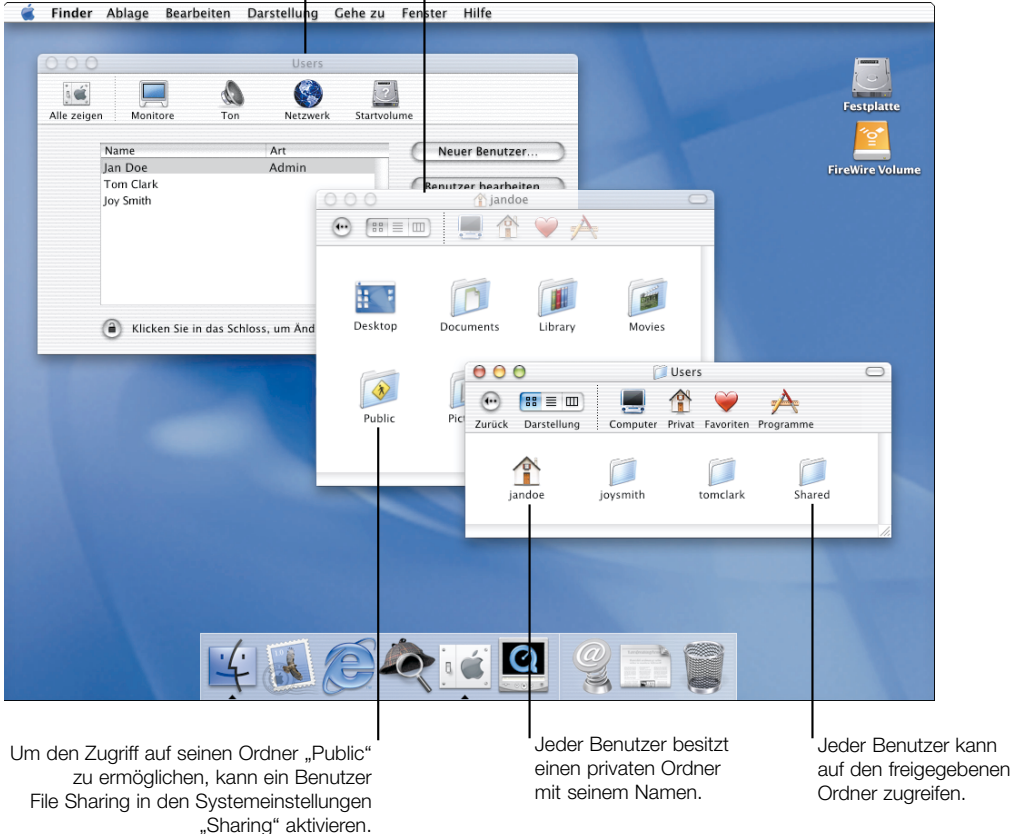

## Festlegen, dass sich die Benutzer anmelden

Damit die Benutzer beim Anmelden ihren Benutzernamen und ihr Kennwort eingeben müssen, muss die Funktion zum automatischen Anmelden deaktiviert werden. Sie können dies beim Erstellen eines neuen Benutzers oder in den Systemeinstellungen "Anmeldung" festlegen.

| 00          | Anmeldung                                                                                                    |                                                                                            |
|-------------|----------------------------------------------------------------------------------------------------|--------------------------------------------------------------------------------------------|
| Alle zeigen | Monitore Ton Netzwerk Startvolume                                                                                                 |                                                                                            |
|             | Startobjekte Anmeldefenster                                                                                                    |                                                                                            |
|             | Automatisch anmelden<br>Name:Sichern                                                                                              | Entfernen Sie die Markierung<br>dieser Option, damit sich die<br>Benutzer anmelden müssen. |
|             | Neustart und Ausschalten nicht zulassen                                                                                           |                                                                                            |
|             | ✓ Nach drei ungültigen Eingaben den Kennworthinweis anzeigen<br>Der Kennworthinweis kann auf der Kennwortseite eingegeben werden. |                                                                                            |
| ۲           | Klicken Sie in das Schloss, um Anderungen zu verhindern.                                                                          |                                                                                            |

Nach dem Deaktivieren der automatischen Anmeldung wird das Anmeldefenster beim Starten Ihres Computers angezeigt.

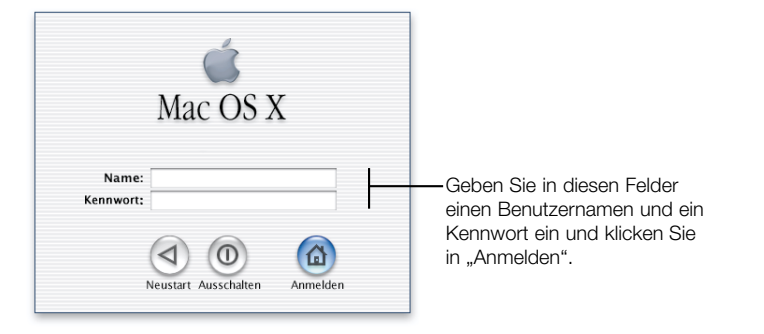

## Konfigurieren von iTools Accounts für neue Benutzer

Rufen Sie nach dem Erstellen eines neuen Benutzers die iTools Web-Site auf, um für diesen Benutzer einen iTools Account einzurichten. Teilen Sie dem Benutzer seinen iTools Mitgliedsnamen und sein Kennwort mit, den/das er in den Internet-Einstellungen eingeben muss. Hierdurch wird das Programm "Mail" so konfiguriert, dass es die Mac.com E-Mail des Benutzers automatisch abruft. Für den erfahrenen Mac OS Benutzer

#### **Mehrere Benutzer**

Wie schon mit dem Kontrollfeld "Mehrere Benutzer" unter Mac OS 9 können Sie auch mit Mac OS X Benutzer-Accounts anlegen, mit denen sich Benutzer anmelden müssen. Benutzer, die nicht als Administrator angemeldet sind, haben einen eingeschränkten Zugriff auf den Computer.

Mac OS X Tipps

#### Administrator-Benutzer

Der Benutzer, den Sie anfangs bei der Konfiguration von Mac OS X erstellt haben, ist ein Administrator. Sie können weitere Administratoren erstellen. Jeder Administrator kann weitere Benutzer erstellen, Einstellungen ändern und Software in den Ordnern "Applications" und "Library" installieren.

#### Schützen der Daten auf Ihrem Computer

Wenn Sie sich als ein Administrator anmelden, haben Sie umfassende Zugriffsmöglichkeiten auf den Computer. Es empfiehlt sich daher, den Computer nicht unbeaufsichtigt zu lassen. Zum Schutz Ihres Computers können Sie in den Einstellungen für den Bildschirmschoner festlegen, dass ein Kennwort erforderlich ist, um den Bildschirmschoner zu deaktivieren. Optimal können Sie Ihr System schützen, indem Sie sich im Regelfall als Benutzer und nicht als Administrator anmelden.

#### Anmelden über ein Mac OS X Netzwerk

Wenn Sie in einem Mac OS X Netzwerk arbeiten, befindet sich Ihr privater Ordner auf einem Server. Melden Sie sich bei einem beliebigen Computer im Netzwerk an, um auf Ihren privaten Ordner zuzugreifen und Ihre Einstellungen zu verwenden. Wenden Sie sich bei Fragen an Ihren Systemadministrator.

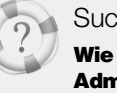

Suchen in der "Mac Hilfe" Wie arbeite ich als Administrator?

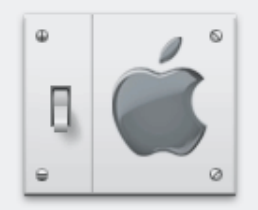

# Systemeinstellungen

Verwenden Sie die Systemeinstellungen, um die Einstellungen für Ihren Computer zu ändern. Wählen Sie "Systemeinstellungen" aus dem Menü "Apple" und klicken Sie in eine Taste.

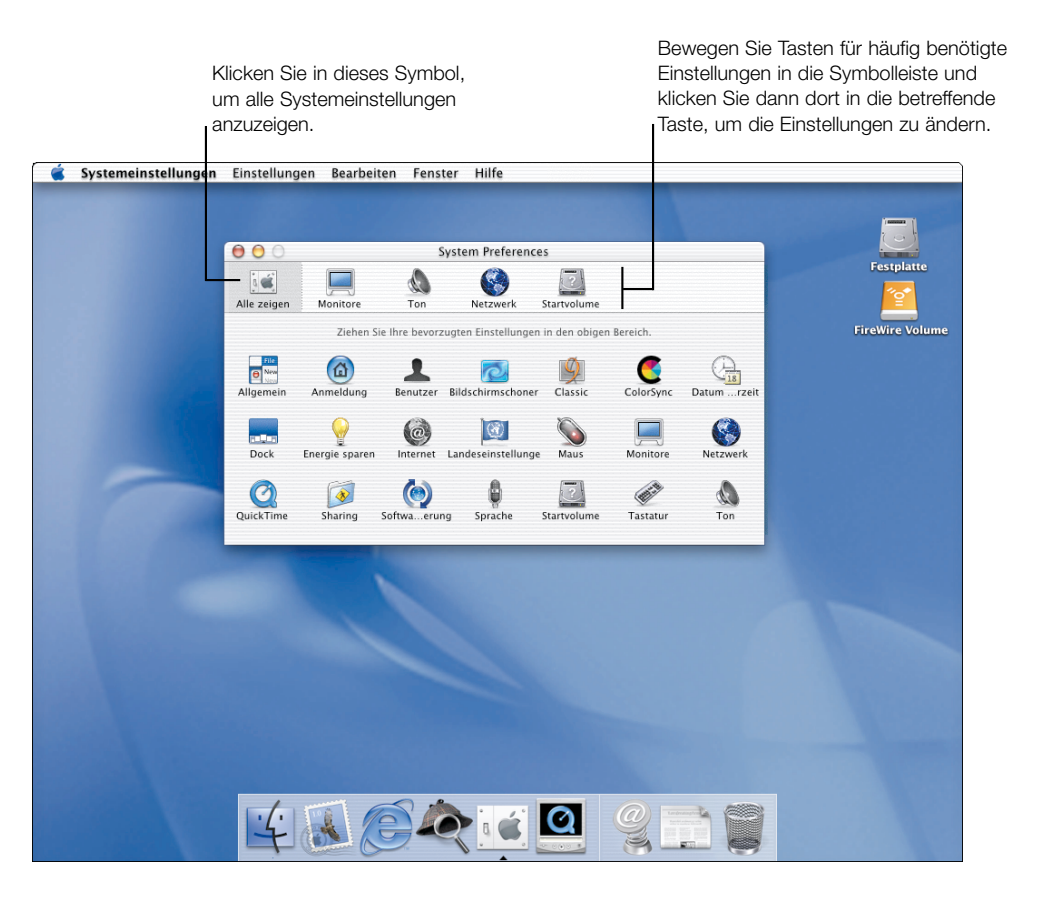

## Bereiche mit wichtigen Einstellungen

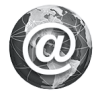

## Internet

Wählen Sie die Einstellungen für Ihren iTools Account, Ihre E-Mail und den Web Browser aus. Hier können Sie sich auch für Ihren iTools Account registrieren.

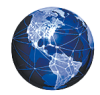

## Netzwerk

Legen Sie die Einstellungen für die Verbindung zum Netzwerk fest, konfigurieren Sie mehrere Netzwerverbindungen und erstellen Sie "Umgebungen", in denen mehrere zusammengehörende Netzwerkeinstellungen zusammengefasst werden.

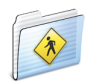

## Sharing

Aktivieren Sie File Sharing, damit andere Benutzer im Netzwerk auf Ihren Ordner "Public" zugreifen können. Aktivieren Sie Web Sharing, um Ihre persönliche Web-Site zu publizieren.

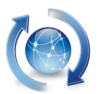

## Software-Aktualisierung

Laden Sie Aktualisierungen für Ihre Mac OS X Programme und Software.

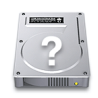

## Startvolume

Wählen Sie ein Startvolume für Ihren Computer aus. Sie können festlegen, ob Mac OS 9 oder Mac OS X gestartet wird.

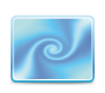

## Bildschirmschoner

Wählen Sie den Bildschirmschoner aus und legen Sie fest, ob zum Deaktivieren des Schonprogramms die Eingabe eines Kennworts erforderlich ist.

Für den erfahrenen Mac OS Benutzer

## Wo sind die Kontrollfelder?

In den Systemeinstellungen können Sie alle Einstellungen ändern, die Sie sonst mithilfe der Mac OS 9 Kontrollfelder geändert haben.

## Ändern des Warntons

In der Systemeinstellung "Ton" können Sie einen anderen Warnton auswählen und die Lautstärke festlegen.

## Festlegen der QuickTime Einstellungen

In den QuickTime Einstellungen können Sie sich für QuickTime Pro registrieren und die QuickTime Verbindungsgeschwindigkeit auswählen.

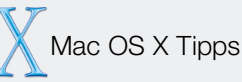

### Hinzufügen von Objekten in der Symbolleiste

Klicken Sie zum Hinzufügen eines Objekts in der Symbolleiste in "Alle anzeigen" und bewegen Sie das Symbol in die Leiste. Zum Entfernen bewegen Sie es aus der Symbolleiste heraus.

## Verwenden einer anderen Sprache

Für die Arbeit mit einer anderen Sprache öffnen Sie die Systemeinstellung "Landeseinstellung" und bewegen Sie die gewünschte Sprache an den Anfang der Liste. Verwenden Sie für diese Sprache eine spezielle Tastatur, klicken Sie in den Titel "Tastaturmenü" und wählen Sie sie aus. Melden Sie sich erneut an, um die Menüs und Fenster in der gewählten Sprache anzuzeigen. Wählen Sie Ihre Tastaturbelegung aus dem Menü "Tastatur" (mit dem Flaggensymbol) aus.

## Zugreifen auf Einstellungen

Werden Einstellungen grau dargestellt und ist das Vorhängeschloss "abgeschlossen", klicken Sie in das Symbol und geben Sie den Namen und das Kennwort des Administrators ein, um die Einstellungen zu ändern.

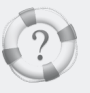

Suchen in der "Mac Hilfe"

Wie kann ich die Einstellungen für den Computer ändern?

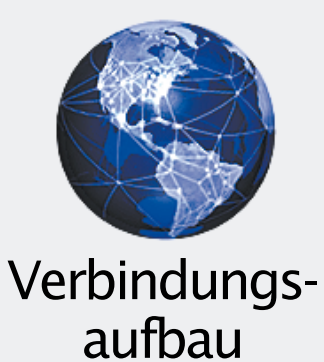

Mac OS X verfügt über integrierte Funktionen für den Internet- und Netzwerkzugang, die Sie bei der Konfiguration von Mac OS X auswählen. Sie können andere Netzwerkverbindungen konfigurieren, Web und File Sharing aktivieren und auf Netzwerkserver zugreifen.

| In den Netzwerkeinstellur<br>können Sie mehrere Netzw<br>verbindungen konfigurie | Wählen Sie<br>um Einstell<br>ngen Sie wählen<br>verk- indem Sie<br>eren. "Apple" wä<br>Bearpeiten fenster Hilfe                                                                                                    | e hier "Neue Umge<br>lungen zusammenz<br>diese Konfiguratic<br>"Umgebung" aus d<br>ählen.                                                                                                    | bung" aus,<br>zufassen.<br>onen aus,<br>dem Menü                                  | Mit dem Programm "Internet-<br>Verbindung" können Sie eine<br>Verbindung zum Internet über<br>AirPort oder ein Modem<br>herstellen. |
|----------------------------------------------------------------------------------|----------------------------------------------------------------------------------------------------|----------------------------------------------------------------------------------------------------|-----------------------------------------------------------------------------------|----------------------------------------------------------------------------------------------------|
| Alle zeigen Monitore To<br>Umgebung: Privat<br>Verbindung: Interne<br>TCP/       | Network<br>Network<br>Startvolume<br>startvolume<br>startvolume<br>PPPP Proxies Modem                                                                                                    | ŧ)                                                                                                    |                                                                                   | Festplatte                                                                                                    |
| Internet-Anbieter<br>Telefonnummer<br>Alternativnummer<br>Name<br>Kennwort       | Earthlink<br>Beispiel: Earthlink/Berlin<br>01234/456<br>01234/567<br>jandoe<br>•••••••<br>Kennwort sichern<br>Wenn Sie dieses Feld markieren, kön<br>das Internet über diesen Internet-Zu<br>das Kennwort eingeben zu wissen. | (Optional)<br>Control Control Co | Internes Modem<br>Internes Modem<br>Earthlink<br>01234/456<br>01234/567<br>jandoe |                                                                                                    |
| Klicken Sie in das Schloss,                                                      | um Anderungen zu verhindern.                                                                                                    | Kennwort<br>Diese Einstell<br>Systemeinstell<br>Status:                                                                                                    | ungen können in der<br>lung. Netzwerk" geänder<br>Bereit                          | verden. Bearbeiten)<br>Verbinden                                                                                                    |

Verbindung hergestellt wurde.

## Zugreifen auf Netzwerkserver

Wenn Sie "Mit Server verbinden" aus dem Menü "Gehe zu" (im Finder) auswählen, wird das folgende Dialogfenster geöffnet.

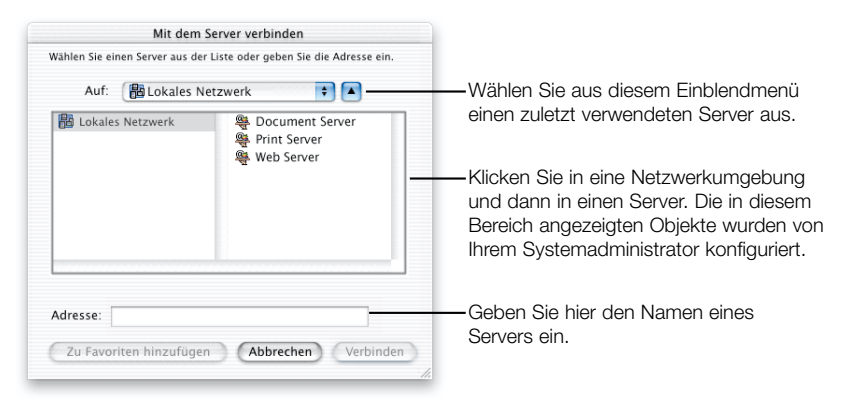

Mit Mac OS X können Sie eine Verbindung zu unterschiedlichen Typen von Servern herstellen:

- Die Mac OS X Ordner "Public", die freigegeben wurden
- Ihre iDisk (geben Sie ein: "iDisk.mac.com")
- Web-basierte File Sharing Server (WebDAV)
- Mac OS X Server
- Alle File Server, die AFP über TCP/IP unterstützen
- Mac OS 9 Web Sharing Sites
- Mac OS 9 File Sharing Ordner über TCP/IP

Nachdem Sie eine Verbindung zu einem Server hergestellt haben, wird auf dem Schreibtisch ein Symbol für den Server angezeigt und ein Finder Fenster geöffnet. Sie können die Server auch anzeigen, indem Sie in der Symbolleiste eines Finder Fensters in die Taste "Computer" klicken. Für den erfahrenen Mac OS Benutzer

### Herstellen einer Verbindung zu Servern

Statt mit dem Schreibtischprogramm "Auswahl" oder einem Netzwerk Browser stellen Sie in Mac OS X die Verbindung zu Servern mithilfe der Option "Mit Server verbinden" her.

## Erstellen und Verwenden von Umgebungen

Sie können die Netzwerkeinstellungen für die unterschiedlichen Einsatzbereiche Ihres Computers zusammenfassen. Zum Erstellen einer Umgebung öffnen Sie die Netzwerkeinstellungen und wählen "Neue Umgebung" aus dem Einblendmenü "Umgebung". Zur Auswahl einer Umgebung wählen Sie "Umgebung" aus dem Menü "Apple" aus.

## **Aktivieren von Web und File Sharing**

Zum Aktivieren von Web Sharing und File Sharing öffnen Sie die Systemeinstellungen und klicken in "Sharing".

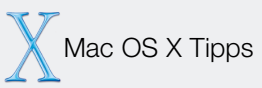

#### Verwenden mehrerer Netzwerkverbindungen

Mac OS X erlaubt es, mehrere Netzwerkverbindungen gleichzeitig zu verwenden.

#### Trennen der Verbindung zu Servern

Sie trennen die Verbindung zu einem Server, indem Sie ihn im Finder auswählen und dann "Auswerfen" aus dem Menü "Ablage" wählen.

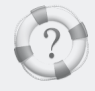

Suchen in der "Mac Hilfe"

Wie stelle ich die Verbindung zum Internet her?

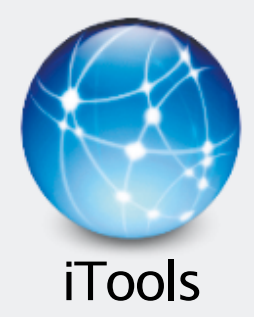

Ob Konfiguration, E-Mail oder Publizieren im Web – mithilfe von iTools ist die Kommunikation mit Ihren Freunden, der Familie und Kollegen unter Mac OS X besonders einfach.

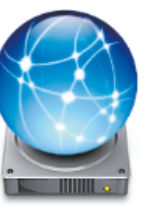

## **iDisk**

Jetzt ist Ihre iDisk nur noch einen Klick weit entfernt. Speichern Sie Filme, Bilder und Dokumente auf Ihrer iDisk und stellen Sie sie anderen Benutzern zur Verfügung.

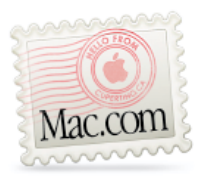

#### Mac.com

Bietet einen umfassenden E-Mail-Service, der mit Ihrem bevorzugten E-Mail-Programm funktioniert. Wenn Sie mit dem Programm "Mail" arbeiten, ist es bereits für die Verwendung Ihrer Mac.com Adresse konfiguriert.

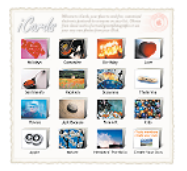

## **iCards**

Erstellen Sie individuell gestaltete iCards mit Fotos, die sich auf Ihrer iDisk befinden. Senden Sie Notizen an Kollegen oder Fotos von Ihren Kindern an Verwandte.

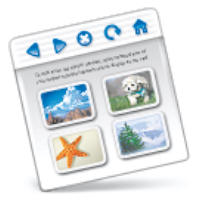

## HomePage

Erstellen Sie Ihre eigene Web-Site in nur drei einfachen Schritten. Legen Sie ein Fotoalbum an, präsentieren Sie einen iMovie Film, veröffentlichen Sie persönliche Mitteilungen und geben Sie den Ordner "Public" auf Ihrer iDisk frei.

## Konfigurieren eines neuen iTools Account

Bei der Konfiguration von Mac OS X wird Ihr iTools Account automatisch eingerichtet. Wenn Sie andere Benutzer für Ihren Computer erstellen, besuchen Sie die iTools Web-Site, um für jeden Benutzer einen iTools Account zu konfigurieren. Legen Sie dann für jeden Benutzer einen Mitgliedsnamen und ein Kennwort fest, den/das die Benutzer im Bereich "iTools" in den Internet-Einstellungen eingeben müssen. Neue Benutzer können ihren iTools Account auch in der Systemeinstellung "iTools" beantragen.

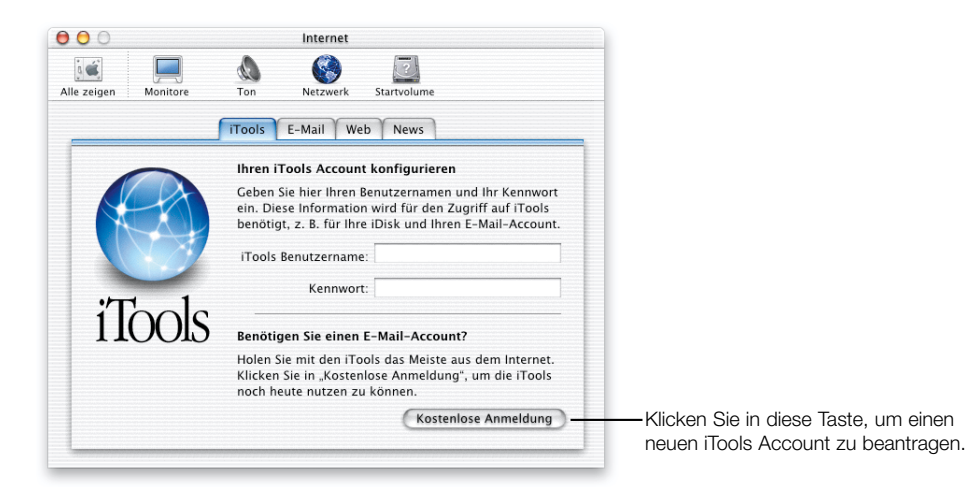

## Bereitstellen von Dateien für andere Benutzer auf der iDisk

Andere Mitglieder, die Ihren iTools Mitgliedsnamen kennen, können alle Objekte in Ihrem Ordner "Public" öffnen und kopieren. Aber nur Sie können Objekte in diesen Ordner hinzufügen. Wenn Sie möchten, können Sie Fotos, Filme und Dokumente im Web publizieren, sodass jeder Internet-Benutzer darauf zugreifen kann, und zwar unabhängig von dem jeweils verwendeten Computertyp. Für den erfahrenen Mac OS Benutzer

#### **Zugreifen auf Ihre iDisk**

Ihre iDisk ist jederzeit verfügbar, sodass Sie nicht erst die iTools Web-Site besuchen müssen, um die iDisk zu öffnen. Klicken Sie einfach in der Symbolleiste eines Finder Fensters in das iDisk Symbol oder wählen Sie die iDisk aus, wenn Sie ein Dokument öffnen oder sichern.

#### **Mac.com speichert Ihre E-Mail**

Mac.com speichert Ihre E-Mails jetzt auf dem Apple Server, damit stehen sie Ihnen jederzeit zur Verfügung und Sie können von verschiedenen Computern darauf zugreifen. Wenn Sie offline arbeiten und Ihre E-Mail benötigen, sichern Sie sie in einem lokalen Ordner.

Mac OS X Tipps

## Verwenden des Programms "Mail" zum Abrufen Ihrer Mac.com E-Mail

Das Programm "Mail" ist so konfiguriert, dass es Ihre Mac.com E-Mail-Adresse automatisch auf neue E-Mails überprüft.

#### Weitere Informationen über iTools

Besuchen Sie die iTools Web-Site und klicken Sie in "Hilfe", wenn Sie mehr über die Verwendung von iTools wissen möchten.

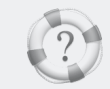

Suchen in der "Mac Hilfe" Wie verwende ich meine iDisk?

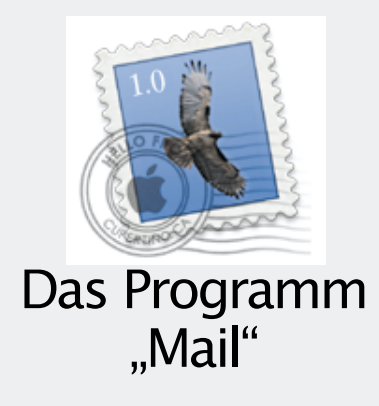

Verwenden Sie das Programm "Mail", um E-Mails zu senden und zu empfangen. Ihre E-Mail kann Bilder, Töne, Filme und Text enthalten. Das Programm "Mail" ist zudem so konfiguriert, dass es Ihre Mac.com Adresse automatisch nach neuer E-Mail überprüft.

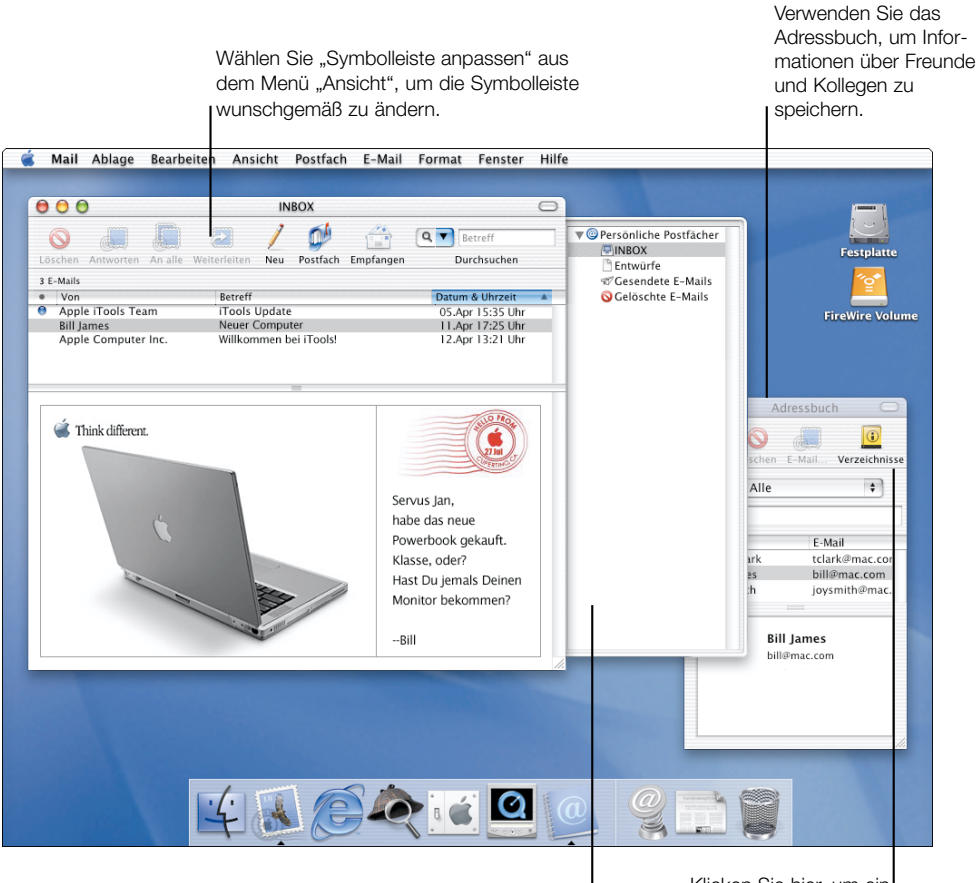

Klicken Sie in "Postfach", um I Ihre Postfächer zu öffnen. Klicken Sie hier, um ein Adressverzeichnis nach einer E-Mail-Adresse zu durchsuchen.

## Senden von E-Mail

Zum Senden einer E-Mail müssen Sie in "Neu" klicken, die E-Mail-Adresse eingeben und Ihre Nachricht schreiben.

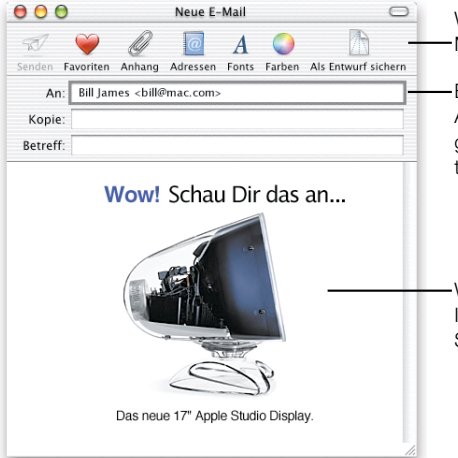

Wählen Sie "Symbolleiste anpassen" aus dem Menü "Ansicht", um die Symbolleiste zu ändern.

Bei der Eingabe wählt das Programm "Mail" alle Adressen aus Ihrem Adressbuch aus, die den eingegebenen Text enthalten. Drücken Sie die Tabulatortaste, um die gewünschte Adresse auszuwählen.

-Wenn Sie ein Bild, einen Ton oder einen Film in Ihrer Nachricht hinzufügen wollen, bewegen Sie das Objekt vom Finder in Ihre Nachricht.

## Verwenden des Adressbuchs

Klicken Sie in der Symbolleiste des Adressbuchs in "Neu", um neue Informationen hinzuzufügen.

| Vorname:         | Titel: Geschäftsführer |
|------------------|------------------------|
| Nachname:        | Firma: xzy GmbH        |
| Straße:          | E-Mail 📦 bill@xzy.com  |
|                  | Tel. (gesch.) 📫        |
| PLZ/ Ort:        | Tel. (privat)          |
| Land:            | Tel. (Handy)           |
|                  | Haupttelefon 🛊         |
| Eigenes Feld 1 🗘 | Eigenes Feld 3 🕴       |
| Eigenes Feld 2   | Eigenes Feld 4 븆       |

Soll in einer E-Mail ein Foto des Absenders angezeigt werden, bewegen Sie -das Foto an diese Position.

-Das Programm "Mail" trägt diese E-Mail-Adresse in die Felder "An" und "Kopie" ein, während Sie den Namen der Person eingeben. Für den erfahrenen Mac OS Benutzer

## Verwenden des Programms "Mail" für Ihre E-Mail

Das Programm "Mail" verwendet Ihre Internet-Einstellungen und das Adressbuch. Es ist so konfiguriert, dass es Ihre Mac.com Adresse automatisch auf neue E-Mail überprüft, wenn Ihr Mitgliedsname und Ihr Kennwort in den iTools Einstellungen eingegeben wurden.

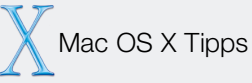

## Konfigurieren des Programms "Mail"

Bei der Konfiguration von Mac OS X haben Sie auch festgelegt, wie Ihre E-Mail gesendet bzw. empfangen werden soll. Zum Ändern der Einstellungen oder zum Hinzufügen neuer Accounts müssen Sie "Einstellungen" aus dem Menü "Mail" auswählen.

## Konfigurieren eines neuen Benutzers

Wenn Sie einen neuen Benutzer erstellen, sich zum ersten Mal als dieser Benutzer anmelden und das Programm "Mail" öffnen, wird ein Dialogfenster angezeigt, in dem Sie das Programm "Mail" konfigurieren können. Haben Sie einen iTools Mitgliedsnamen und ein Kennwort in den iTools Einstellungen eingegeben, prüft das Programm "Mail" automatisch, ob neue Mac.com E-Mail vorhanden ist.

#### Verwenden mehrerer Mac.com Accounts

Wenn Sie mehrere iTools Accounts besitzen, können Sie das Programm "Mail" verwenden, um die einzelnen Mac.com Accounts zu überprüfen. Wählen Sie "Mac.com" aus dem Einblendmenü "Account Type", wenn Sie die E-Mail-Adresse einrichten.

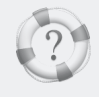

Suchen in der "Mac Hilfe" Wie kann ich E-Mails senden und empfangen?

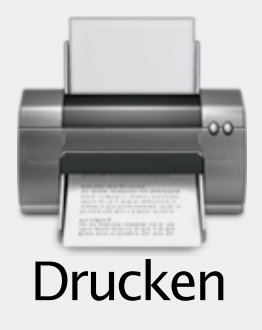

Wählen Sie "Drucken" aus dem Menü "Ablage", um ein Dokument zu drucken. Wenn Sie einen USB-Drucker verwenden, ist er bereits ausgewählt. Wählen Sie in der Druckerauswahl die Netzwerkdrucker aus, die Sie verwenden wollen.

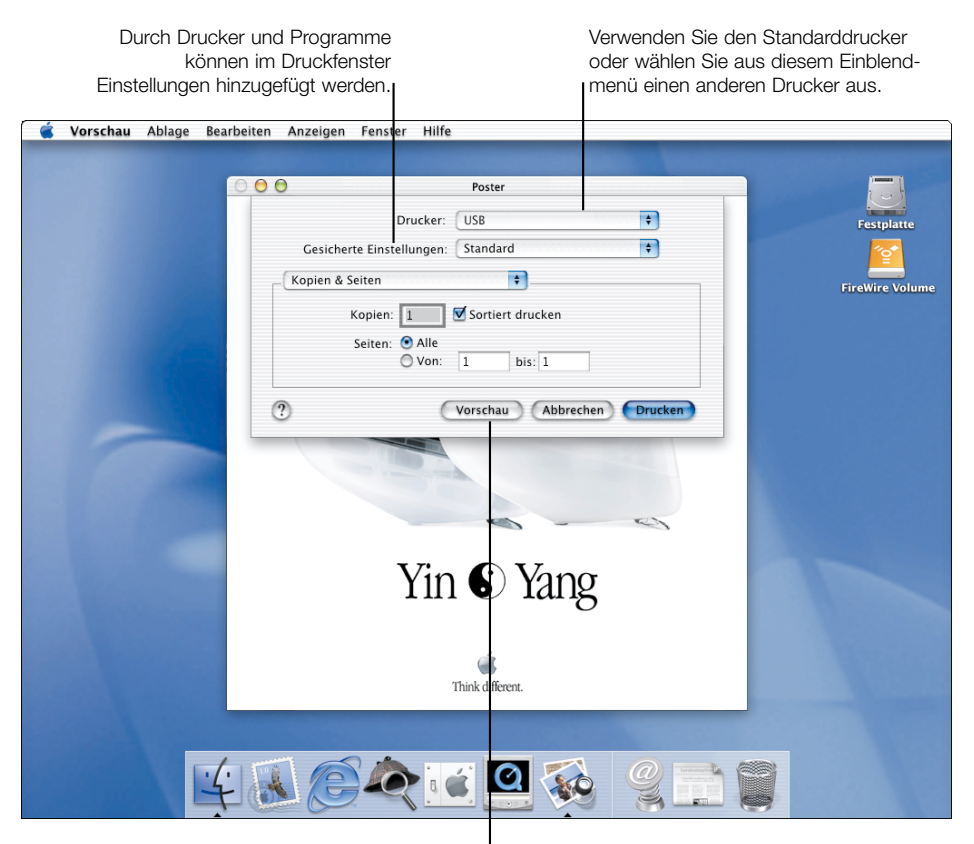

Klicken Sie hier, wenn Sie vor dem Drucken sehen möchten, wie das Dokument gedruckt aussieht.

## Auswählen von Druckern in der Druckerauswahl

Mac OS X bietet integrierte Unterstützung für einige gängige USB-Drucker. Diese sind daher automatisch korrekt konfiguriert. Damit Sie einen Netzwerkdrucker verwenden können, müssen Sie ihn in der Druckerauswahl in die Druckerliste aufnehmen.

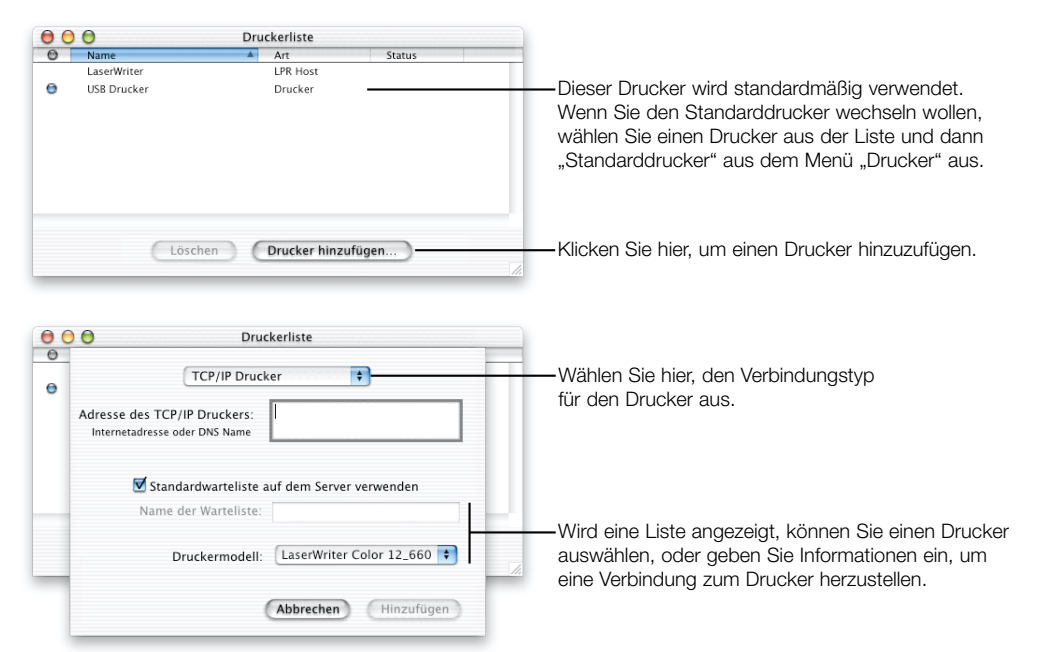

## **Erstellen einer PDF-Datei**

Wenn Sie eine PDF-Datei von einem Dokument erstellen wollen, wählen Sie "Drucken" und dann "Ausgabeoptionen" aus dem Einblendmenü. Markieren Sie die Option "Als PDF-Datei sichern" und klicken Sie in "Sichern". Alternativ können Sie auch in "Vorschau" klicken und das Dokument dann im Programm "Vorschau" als PDF-Datei sichern. Für den erfahrenen Mac OS Benutzer

## Wo ist das Schreibtischprogramm "Auswahl"?

Sie können Drucker jetzt in der Druckerauswahl (statt im Schreibtischprogramm "Auswahl") auswählen und konfigurieren. Mac OS X unterstützt die Druckersymbole auf dem Schreibtisch nicht mehr. Sie können einen Drucker direkt im Dialogfenster "Drucken" auswählen.

## **Drucken eines Finder Fensters**

Wenn Sie ein Finder Fenster oder den Schreibtisch drucken wollen, ordnen Sie den Inhalt zunächst wunschgemäß an. Verwenden Sie dann das Programm "Bildschirmfoto", um eine Momentaufnahme des Fensters zu erstellen. Anschließend können Sie das Bildschirmfoto drucken.

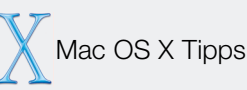

## Auswählen eines Standarddruckers

Beim Drucken eines Dokuments wird automatisch Ihr Standarddrucker ausgewählt. Wenn Sie den Standarddrucker wechseln wollen, müssen Sie ihn in der Druckerauswahl auswählen und dann "Standarddrucker" aus dem Menü "Drucker" wählen.

## Auswählen des Papierformats für ein Dokument

Bevor Sie Ihr Dokument drucken, müssen Sie "Papierformat" aus dem Menü "Ablage" auswählen, um die Optionen für das Papierformat festzulegen.

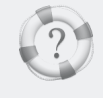

Suchen in der "Mac Hilfe"

Wie kann ich meine Dokumente drucken?

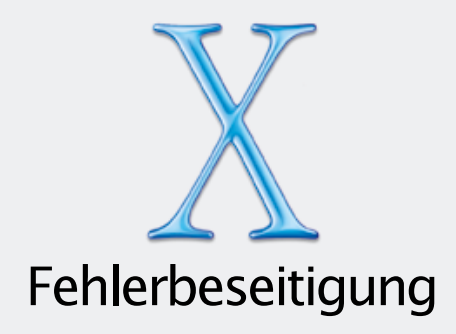

## Installieren von Mac OS X

## Sie arbeiten mit Mac OS X und wollen Mac OS X neu installieren.

Wenn Mac OS X bereits auf Ihrem Computer installiert ist, ist es nicht möglich, die Installation durch Doppelklicken in das Symbol des Mac OS X Installationsprogramms auf der CD zu starten. Legen Sie stattdessen die Mac OS X CD ein und drücken Sie die Taste "c", während Sie den Computer neu starten.

## Das Installationsprogramm wird nicht geöffnet.

Wenn nach dem Doppelklicken in das Symbol des Mac OS X Installationsprogramms das Programm nicht geöffnet wird, legen Sie die CD ein und starten Sie den Computer neu. Drücken Sie während des Startvorgangs die Taste "c". Wird das Installationsprogramm auch dann nicht geöffnet, wählen Sie die Mac OS X CD als Startvolume aus. Wenn Sie mit Mac OS X arbeiten, verwenden Sie hierzu die Systemeinstellung "Startvolume". Verwenden Sie Mac OS 9, kopieren Sie das Kontrollfeld "Startup Disk" von der Mac OS X CD in den Systemordner und verwenden Sie dieses Kontrollfeld, um die CD als Startvolume auszuwählen.

## Eine Meldung zur Aktualisierung der Firmware Ihres Computers wird angezeigt.

Wenn eine Meldung angezeigt wird, dass Sie die Firmware Ihres Computers aktualisieren müssen, sollten Sie dies tun, bevor Sie mit der Installation fortfahren. Programme für die Aktualisierung befinden sich auf Ihrer Mac OS X CD. Die Aktualisierung finden Sie auch auf der Apple Web-Site für Softwareaktualisierungen (http://asu.info.apple.com/).

## Das Installationsprogramm kann Ihre Festplatte nicht reparieren.

Wenn eine Meldung angezeigt wird, dass die Festplatte nicht repariert werden kann, müssen Sie sie möglicherweise neu formatieren. Starten Sie den Computer von der Mac OS X CD und klicken Sie nach dem Öffnen des Installationsprogramms in "Die Festplatte zur Installation vorbereiten".

## Das Installationsprogramm kann den Festplattentreiber nicht aktualisieren.

Das Installationsprogramm kann Festplatten von anderen Herstellern als Apple nicht aktualisieren. Verwenden Sie das vom Hersteller Ihrer Festplatte empfohlene Dienstprogramm, um Ihre Treiber vor der Installation von Mac OS X zu aktualisieren. Vergewissern Sie sich, dass die Version des Dienstprogramms mit Mac OS X kompatibel ist.

# Die Installation von Mac OS X wurde unterbrochen, und der Computer kann nicht neu gestartet werden.

Ist dies der Fall und ist Mac OS 9.1 auf Ihrem Computer installiert, versuchen Sie, den Computer bei gedrückter Wahltaste mit Mac OS 9.1 neu zu starten. Kann der Computer auf diese Weise nicht gestartet werden, legen Sie die Mac OS 9.1 CD in Ihren Computer ein und drücken Sie die Taste "c", während Sie den Computer neu starten. Öffnen Sie das Kontrollfeld "Startvolume" und wählen Sie Ihr Mac OS 9.1 Volume aus.

## Anmelden bei Mac OS X

## Sie können sich nicht bei Ihrem Computer anmelden.

Stellen Sie zunächst sicher, dass Sie Ihr Kennwort exakt mit der ursprünglich verwendeten Groß-/Kleinschreibung und Interpunktion eingeben. Wenn Sie sich noch immer nicht anmelden können, melden Sie sich als Administrator an, öffnen Sie die Systemeinstellung "Benutzer" und ändern Sie Ihren Benutzernamen oder Ihr Kennwort.

Wenn Sie sich bei Ihrem NetInfo Account nicht anmelden können, melden Sie sich bei Ihrem Computer als der lokale Benutzer "Administrator" an. Verwenden Sie Ihr Kennwort für den NetInfo Account.

## Sie haben Ihr Kennwort vergessen.

Wenn Sie Ihr Kennwort für Ihren Computer vergessen haben, legen Sie die Mac OS X CD ein, starten Sie Ihren Computer neu und drücken Sie während des Startvorgangs die Taste "c". Wenn das Installationsprogramm geöffnet wird, wählen Sie "Kennwort zurücksetzen" aus dem Programmmenü und befolgen Sie die Anweisungen auf dem Bildschirm.

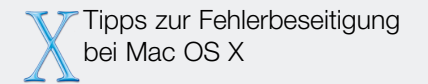

## Informationen zum Support

Informationen über die Support-Optionen für dieses Produkt finden Sie in der Dokumentation zu Service und Support, die Sie mit Mac OS X erhalten haben.

## Verwenden des Online-Hilfesystems

Wenn Sie nach Lösungen für Probleme suchen, die bei der Arbeit mit Mac OS X möglicherweise aufgetreten sind, öffnen Sie die "Mac Hilfe", geben Sie eine Frage ein und klicken Sie in "Suchen".

## Aktuelle Informationen über Mac OS X

Klicken Sie im Dock in das Symbol für die aktuellen Informationen, um Neuigkeiten über Mac OS X, Mac OS X Programme, Hardware und die Kompatibilität mit der Classic-Umgebung zu erhalten.

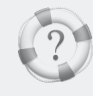

Suchen in der "Mac Hilfe"

Wo befinden sich die aktuellsten Informationen über Mac OS X?

## Verwenden von Mac OS X

## Die Netzwerkdienste funktionieren scheinbar nicht.

Wenn die Netzwerkdienste nicht verfügbar sind, vergewissern Sie sich, dass Ihr Computer mit dem Netzwerk verbunden ist und dass die Netzwerkeinstellungen Ihres Computers (in den Systemeinstellungen) korrekt angegeben sind. Wenden Sie sich an Ihren Serveradministrator, um sicherzustellen, dass der Dienst verfügbar ist, oder wenn Sie Fragen zu den Einstellungen haben, die Sie verwenden sollten.

#### Sie können ein Programm nicht beenden.

Wenn Sie ein Programm nicht wie gewohnt beenden können, können Sie es mit einem speziellen Befehl sofort schließen: Wählen Sie "Sofort beenden" aus dem Menü "Apple". Wählen Sie dann das Programm aus der Liste und anschließend erneut "Sofort beenden". (Sie müssen Ihren Computer nicht neu starten.)

**Wichtig** Wenn Sie ein Programm auf diese Weise beenden, gehen alle nicht gesicherten Änderungen an Ihren Dokumenten verloren.

## Sie wollen Ihren Computer mit Mac OS 9 starten.

Zum Starten mit Mac OS 9 öffnen Sie die Systemeinstellungen und klicken in "Startvolume". Wählen Sie dann Ihr Mac OS 9 Volume aus und starten Sie den Computer neu.

## Starten der Mac OS X Umgebung nach dem Starten von Mac OS 9

Wenn Sie Ihren Computer mit Mac OS 9.1 gestartet haben und anschließend wieder mit Mac OS X starten wollen, müssen Sie zunächst wieder Ihr Mac OS X Volume als Startvolume auswählen. Dazu verwenden Sie das Kontrollfeld "Startup Disk" auf der Mac OS X CD. Damit Sie dieses Kontrollfeld verwenden können, müssen Sie es in den Systemordner auf Ihrem Mac OS 9.1 Volume bewegen.

# www.apple.com

© 2001 Apple Computer, Inc. Alle Rechte vorbehalten.

Apple, das Apple Logo, AppleShare, AppleTalk, Mac, Macintosh, das Mac OS Logo, QuickTime, das QuickTime Logo und Sherlock sind Marken der Apple Computer, Inc., die in den USA und weiteren Ländern eingetragen sind. AirPort, Aqua, Finder und iMovie sind Marken der Apple Computer, Inc. Acrobat ist eine Marke der Adobe Systems Incorporated. Digital imagery<sup>®</sup> Copyright 2001 PhotoDisc, Inc. Anmerkungen: Teile der Mac OS X Software verwenden durch Copyright geschütztes Material von Drittherstellern. Informationen zur Garantie und zu den Lizenzbestimmungen sind in der elektronischen Dokumentation enthalten.

D034-1068-A Gedruckt in Irland